# 注文の手順について

1. 商品を選んでカートに入れる

### ※商品は1種類ずつしかカートに入れることが出来ません。

#### Canon カートリッジ335C(シアン・大容量)

送料無料

#### ) 在庫商品は15時までのご注文で即日出荷致します! ※営業日に限ります

定価 49,248円(税込) 印刷可能枚数 16,500枚

| クリック<br>↓                                 | ①商品の種類を選択       | て 販売価格      | 発送目安     |  |  |
|-------------------------------------------|-----------------|-------------|----------|--|--|
| 0                                         | 純正品             | 36,180円(税込) | 即日~3営業日  |  |  |
| 0                                         | リサイクル<br>(再生在庫) | 8,640円(税込)  | 日咀       |  |  |
| ۲                                         | リサイクル<br>(預り再生) | 8,640円(税込)  | 回収後10営業日 |  |  |
| 購入数 4 ▼                                   |                 |             |          |  |  |
| ②商品の購入数を選択<br>③種類と購入数を選択したらカート<br>入れて下さい。 |                 |             |          |  |  |

| ※商品は一種類しかカートに入りません |
|--------------------|
|                    |

#### Canon カートリッジ335eM(マゼンタ) 美粗無素 定価 33,480円(税込) ① 在庫商品は15時までのご注文で即日出荷致します! 印刷可能枚数 7,400枚 ※営業日に限ります カートリッジ種別 販売価格 発送目安 25,380円(税込) 即日~3営業日 純正品 カートに入れる 購入数 1 Þ ※再生在庫につきましては、生産中の商品も含みます。 クリック ※種別が無い場合はラジオボタン選択 がございません。

### ※カートに商品を入れる際の注意点

### ※商品は1商品に対して一つのカートボタンとなります。

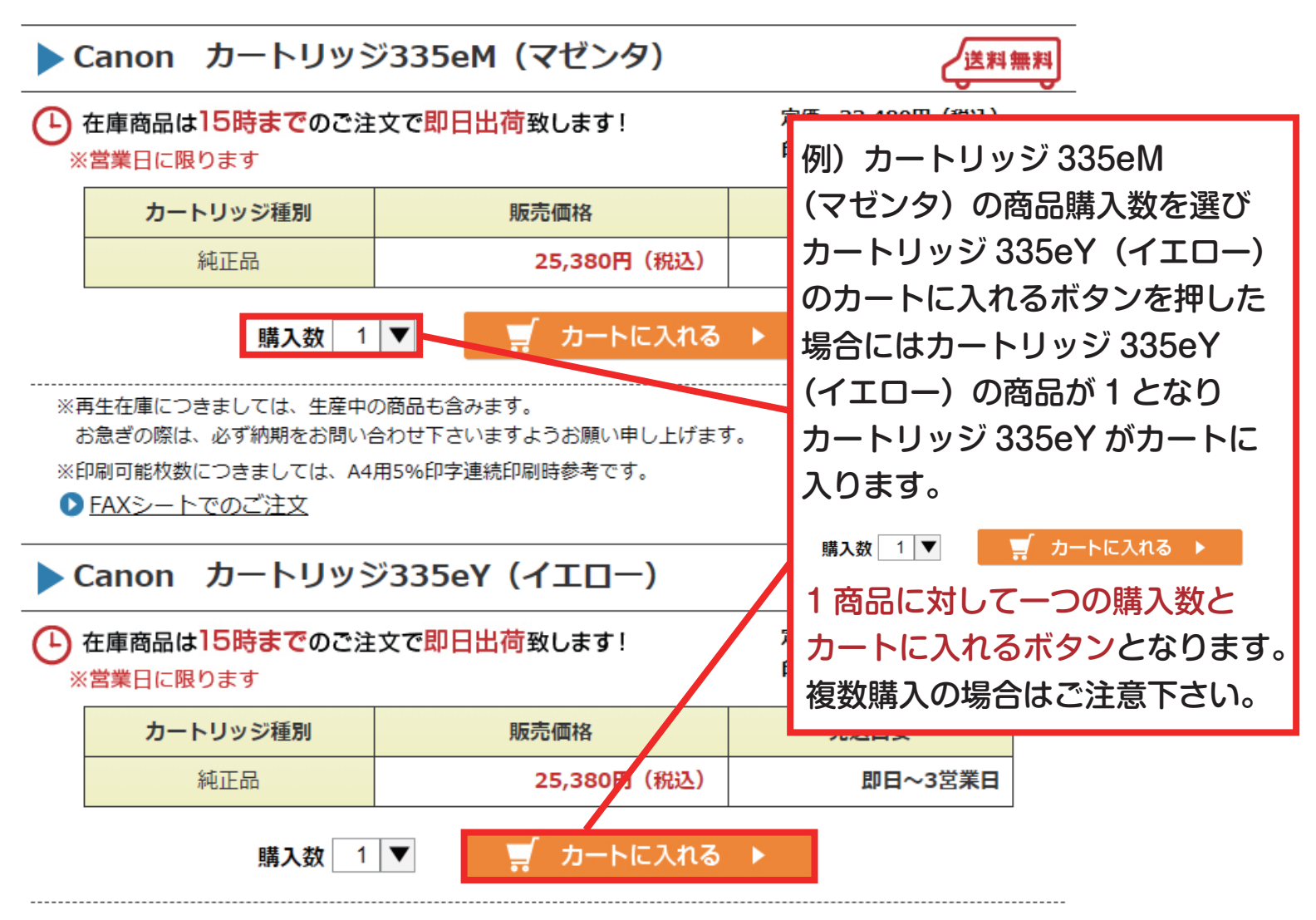

### 2. ショップに移動 カートに商品を入れるとショップに移動します。

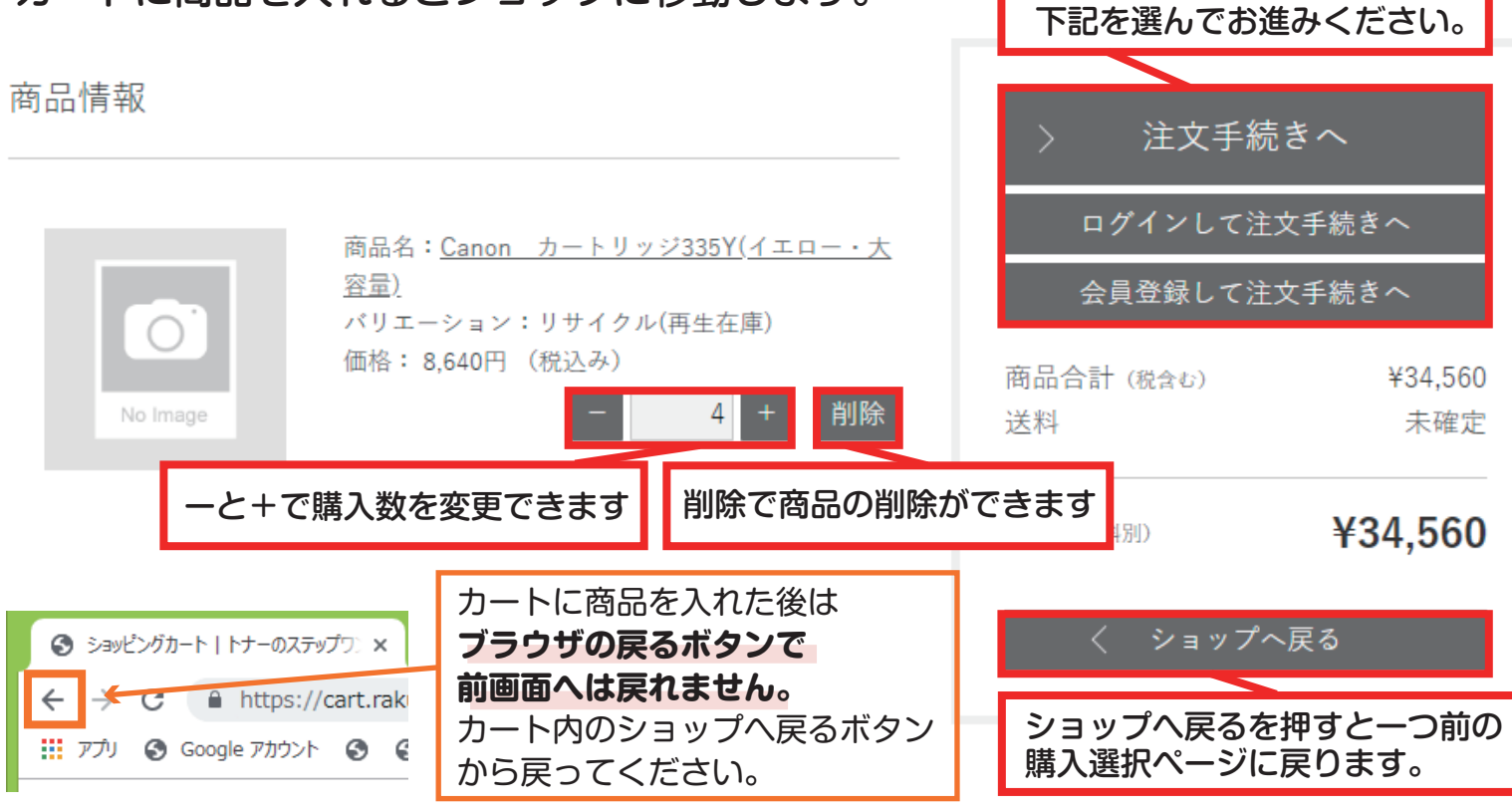

注文画面に進みたい場合は

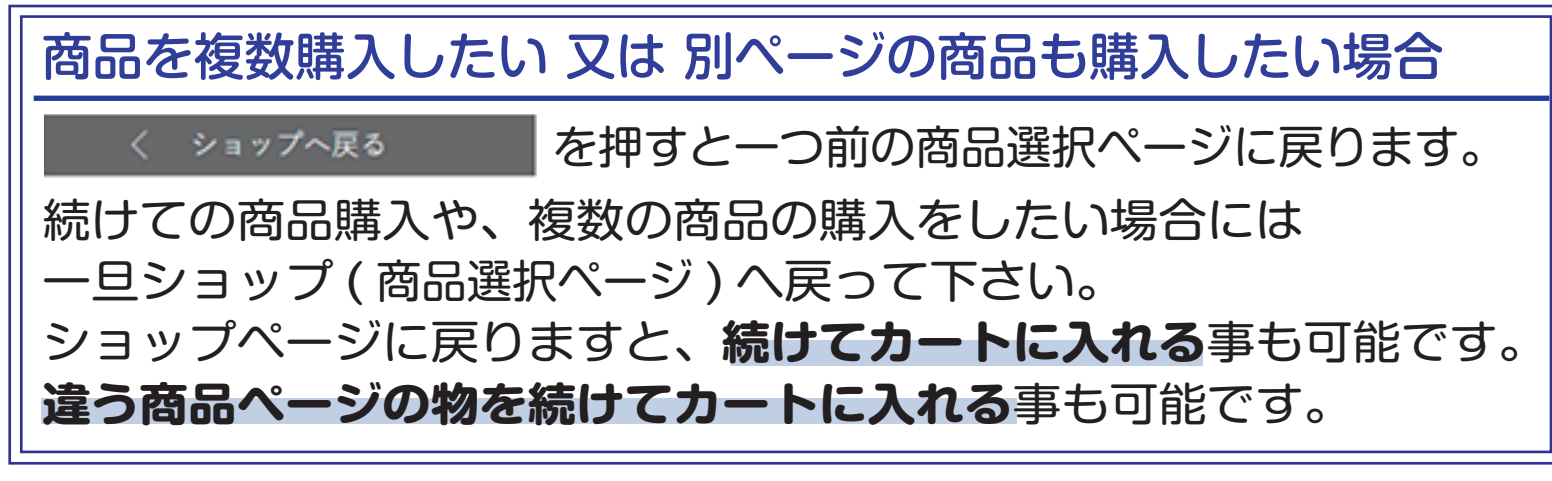

### カートの中に複数の商品が入ると下記の画面になります。

商品情報

|          | 商品名: <u>Canon カートリッジ335Y(イエロー・大</u><br><u>容量)</u><br>バリス ション・リサイクル(声生左声)    | ログインして注文手続きへ<br>会員登録して注文手続きへ   |  |
|----------|-----------------------------------------------------------------------------|--------------------------------|--|
| No Image | ハリエーション:リサイクル(再生在庫)<br>価格: 8,640円 (税込み)<br>- 4 + 削除                         | 商品合計 (税含む) ¥199,800<br>送料 未確定  |  |
| No Image | 商品名: <u>Canon カートリッジ335eK(ブラック)<br/>純正品</u><br>価格: 21,060円(税込み)<br>- 3 + 削除 | 合計 (送料別) ¥199,800<br>く ショップへ戻る |  |
| No Image | 商品名: <u>Canon カートリッジ335eY(イエロー)<br/>純正品</u><br>価格: 25,380円(税込み)<br>- 3 + 削除 |                                |  |

## カート内の商品名表示について

種別がある商品:バリエーション箇所に種別を表記 種別がない商品:商品名に種別を表記

#### 購入画面での種別あり・なしの見方

| クリック<br>↓  | カートリッジ種別 |
|------------|----------|
| $\bigcirc$ | 純正品      |

種別あり

種別があるものは ラジオボタンで選択可能。

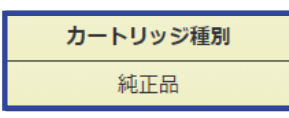

種別なし ラジオボタンなど 選択する欄がありません。

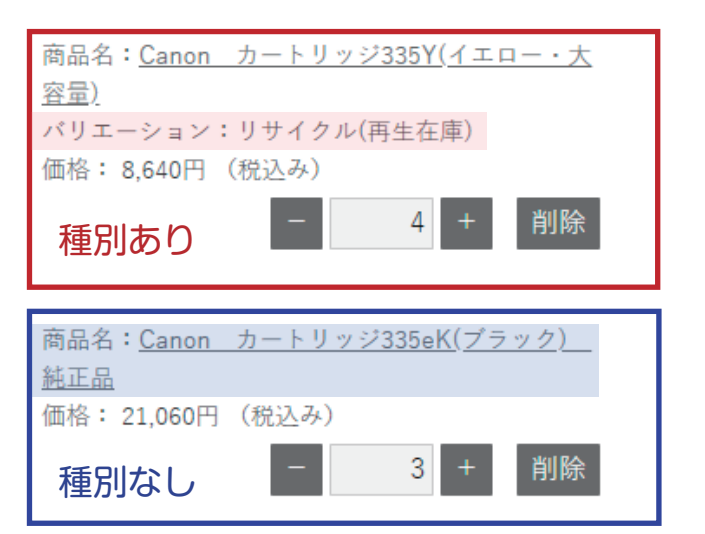

注文手続きへ

### 3. 購入商品決定後は注文手続きへ進む

※こちらの手順は会員登録をしていない場合の画面となります。 会員登録をされてからのご注文の場合にはマニュアル 4 ページ目へ進んで下さい。

|                                         | ご注文情報入力                                                       | ご注文情報確認              | ご注文完了                               |                            |
|-----------------------------------------|---------------------------------------------------------------|----------------------|-------------------------------------|----------------------------|
| ご注文情報                                   |                                                               |                      | 次へ<br>商品合計 (税会む)<br>送料              | ・進む<br>¥199,800<br>未確定     |
| 氏名 * <i>必須</i><br>氏名フリガナ *必須            | 姓     名       セイ     メイ                                       |                      | 合計 (送料別)<br>居                       | ¥199,800                   |
| 郵便番号 *必須<br>都道府県 *必須<br>市区町村 *必須        | 郵便番号検索                                                        |                      | 会員登録をし<br>注文手続きな<br>この入力箇所<br>なります。 | ってから<br>をする場合には<br>所が自動入力と |
| 番地 *必須<br>ビル・マンション名                     |                                                               |                      |                                     |                            |
| メールアドレス *必須<br>電話番号 *必須                 | 000000000                                                     |                      |                                     |                            |
| ご依頼主<br>                                | る名称を指定できます                                                    |                      |                                     |                            |
| ご依頼主名<br>                               |                                                               |                      | _                                   |                            |
| 配送先 * <mark>必須</mark>                   | 注文者住所   ▼                                                     |                      | _                                   |                            |
| 商品情報<br>商品名: Can<br>バリエーショ<br>価格: 8,640 | on カートリッジ335C(シアン・大容量)<br>ン:リサイクル(再生在庫)<br>円(税込み)             | ▶ カート商品を編集する<br>数量:3 | 注文の為の必要<br>終わりました?                  | 要な箇所のご入力が<br>5右上にある、       |
| 商品名:Can<br>価格: 25,38<br>商品名:Can         | on カートリッジ335eC(シアン) 純正品<br>0円(税込み)<br>on カートリッジ335eY(イエロー) 純正 | 数量:3                 | 〉 次へ <sup>進む</sup><br>を押し、次の回       | 画面進んで下さい。                  |

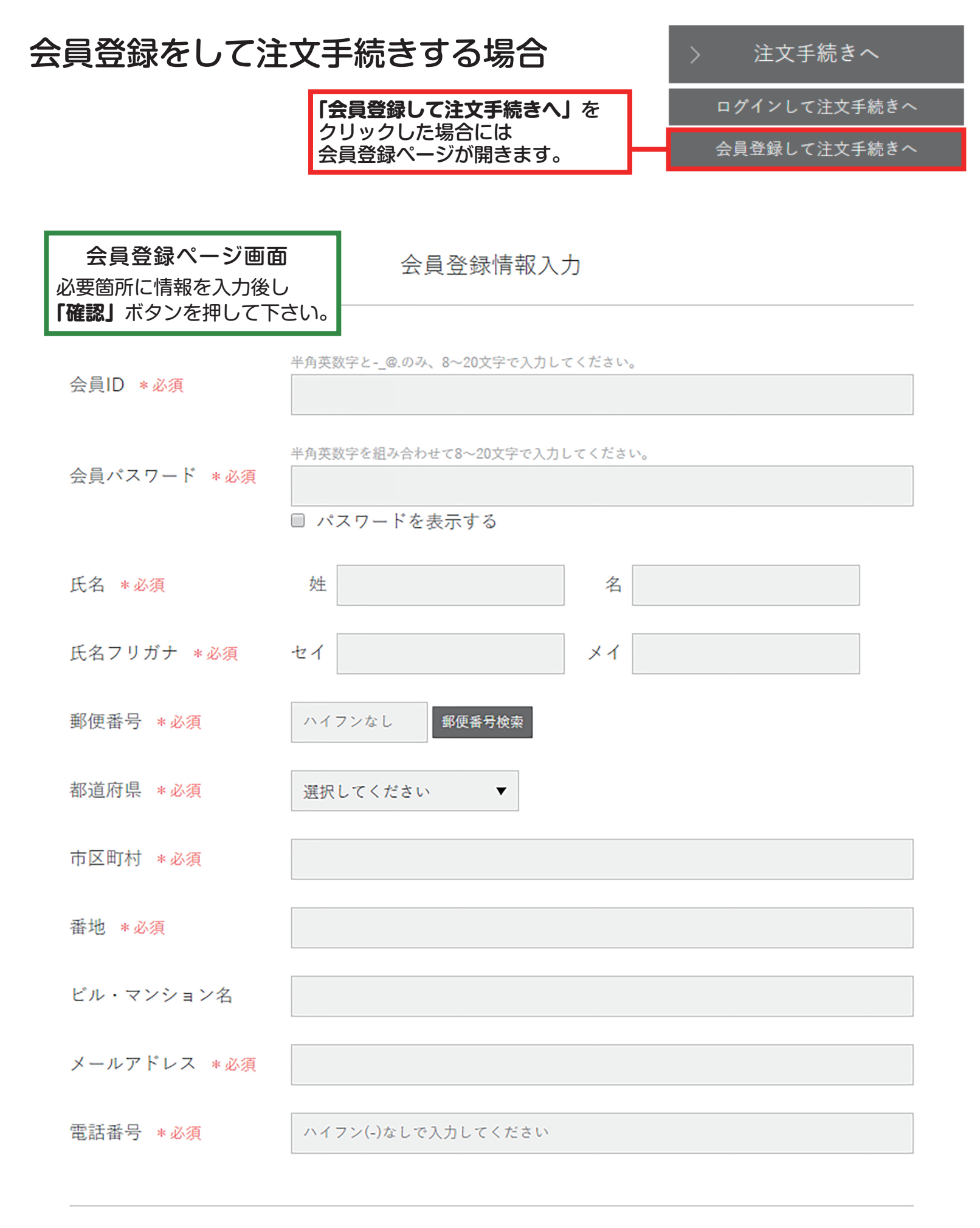

会員規約に同意のうえ、会員登録を行ってください。
□ 会員規約に同意する

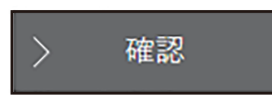

### 確認を押し会員登録確認画面が表示される

|           | 会員登録 | 情報確認 |             |   |
|-----------|------|------|-------------|---|
| 会員ID      |      |      | 会員登録ページ確認画面 | ٦ |
| 氏名        |      |      | 情報に誤りがなければ  |   |
| 氏名フリガナ    |      |      |             | > |
| 郵便番号      |      |      |             |   |
| 都道府県      |      |      |             |   |
| 市区町村      |      |      |             |   |
| 番地        |      |      |             |   |
| ビル・マンション名 |      |      |             |   |
| メールアドレス   |      |      |             |   |
| 電話番号      |      |      |             |   |
|           | く戻る  | 〉 登録 |             |   |

を押すとまだ会員登録は完了しておりませんと表示されます。

まだ会員登録は完了しておりません

確認メールを送信しました。

メールに記載されている「会員登録確認URL」にアクセスして、 会員登録を完了させてください。

「会員登録確認URL」はメール送信時から30分有効です。

ショップへ戻る

こちらの画面になりましたら、会員登録画面で記入した メールアドレス宛にメールが来ているか確認をして下さい。 画面記載の通り、メールの確認は 30 分以内に行って下さい。

## 会員登録メールの確認をする

会員登録メールは下記の様な内容となります。

このメールは送信専用アドレスから送信されています。 ご返信いただいても受け取ることが出来ません。 ------

《ご注意:会員登録は未完了です。》 会員登録を完了させるために、メールアドレスの確認が必要です。

様

お世話になっております。 トナーのステップワンです。

会員登録のお申し込みありがとうございます。 入力メールアドレスの確認方法についてご案内いたしますので お手続きのほど、よろしくお願い申し上げます。

以下のメールアドレス確認ページURLを30分以内に クリックしてください。

メールアドレス確認ページURL https://cart.raku-uru.jp/member/regist/complete/4oYRPoGPu33drpzocrSi

確認期限:2019年05月24日 11時41分34秒 ※メールの文章は一部抜粋しております

### メールアドレス確認 URL からページを表示すれば会員登録が完了となります。

メールに貼り付けられている 「メールアドレス確認 URL」の

URL をクリックして下さい。

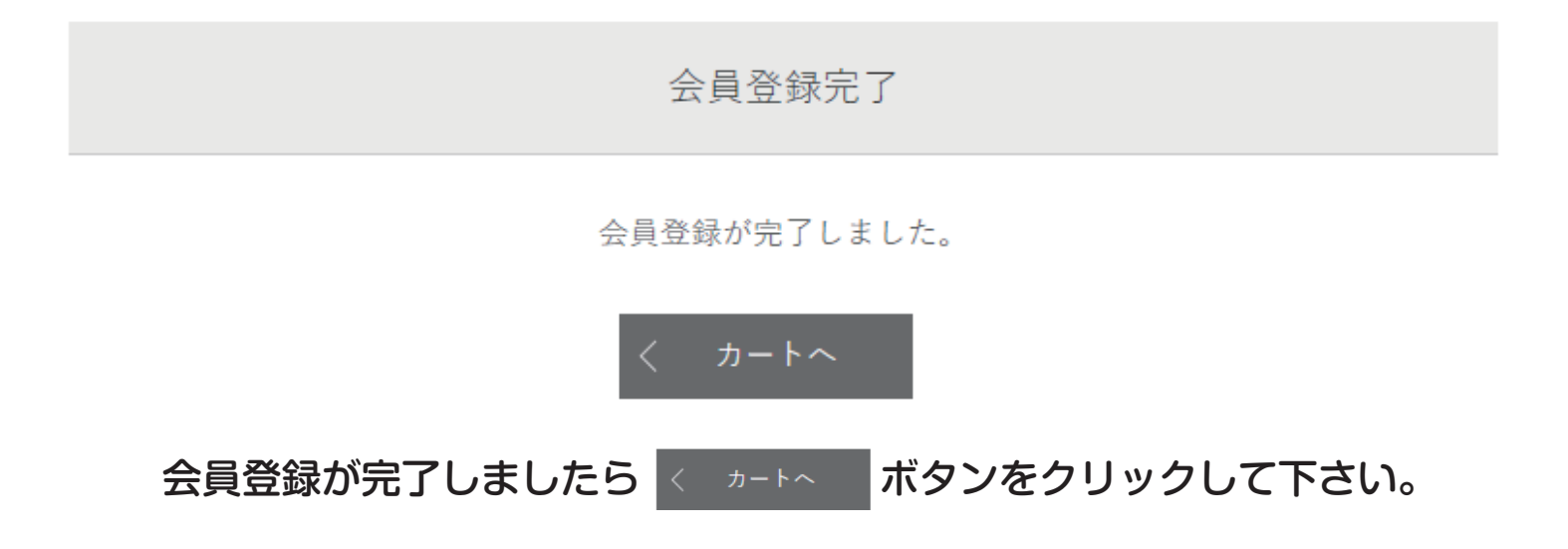

#### ログインをする ログイン画面となりますので会員登録の際に記入した 会員 ID と会員パスワードを入力しログインをして下さい。

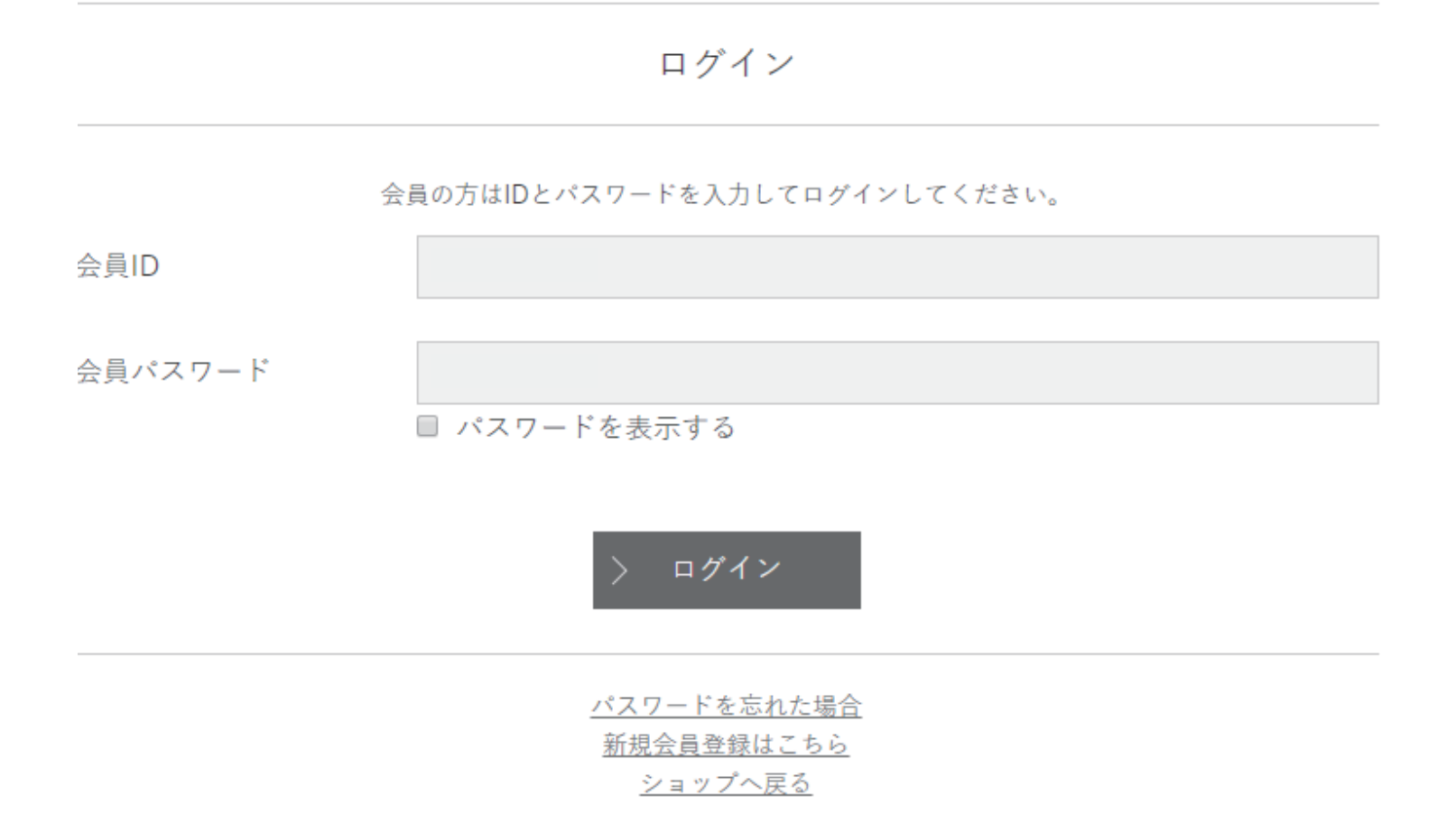

#### ログイン後は注文情報入力画面に戻りますので商品の購入にお進み下さい。

|             | ご注文情報入力                  | ご注文情報確認             | ご注文完了                       |                 |
|-------------|--------------------------|---------------------|-----------------------------|-----------------|
| ご注文情報       |                          |                     | > 次へ進                       | Éむ              |
| ログインID      | ログアウト                    |                     | 商品合計 (税含む)<br>送料            | ¥199,800<br>未確定 |
| 氏名 *必須      | 姓 *****                  | 名 *****             | 合計 (送料別)                    | ¥199,800        |
| 氏名フリガナ *必須  | セイ <b>****</b> *         | ×イ <sub>*****</sub> | <u>戻る</u>                   |                 |
| 郵便番号 *必須    | ******<br>郵便番号検索         |                     |                             |                 |
| 都道府県 *必須    | ※ログイン状態であれ               | ば氏名や住所など            |                             |                 |
| 市区町村 *必須    | 自動で情報が出力され ************* | るようになります。           |                             |                 |
| 番地 *必須      | *****                    |                     |                             |                 |
| ビル・マンション名   | *****                    |                     | 内容を確認し                      | して              |
| メールアドレス *必須 | *****                    |                     | → <sup>次へ進せ</sup><br>を押し、次に | こ進んで下さい。        |

### 4. ご注文情報確認画面で確認

#### 確認画面で変更が無ければ注文を確定するボタンを押し注文を完了して下さい。

| 購入商品情報   |                                                                             | √ 注文確算                       | 注文確定する                             |  |
|----------|-----------------------------------------------------------------------------|------------------------------|------------------------------------|--|
| No Image | 商品名:Canon カートリッジ335C(シアン・大容量)<br>バリエーション:純正品<br>価格: 36,180円<br>数量: 2        | 商品合計 (税含む)<br>送料<br>合計 (送料別) | ¥199,800<br>未確定<br><b>¥199,800</b> |  |
| No Image | 商品名:Canon カートリッジ335eY(イエロー) 純正品<br>価格: 25,380円<br>数量: 1                     | <u>注文情報の</u> 修               | <u> ※正画面へ</u>                      |  |
| No Image | 商品名:Canon カートリッジ335C(シアン・大容量)<br>パリエーション:リサイクル(再生在庫)<br>価格: 8,640円<br>数量: 3 |                              |                                    |  |
| No Image | 商品名:Canon カートリッジ335eC(シアン) 純正品<br>価格: 25,380円<br>数量: 3                      |                              |                                    |  |

#### ご注文ありがとうございました。となりましたらご注文完了となります。

| 〔注文情報入力 |       | ご注文情報確認   |   | ご注文完了 |  |
|---------|-------|-----------|---|-------|--|
|         |       |           |   |       |  |
|         | ご注文あり | がとうございました | 0 |       |  |
|         | 注文番号: |           |   |       |  |
|         |       |           |   |       |  |

入力メールアドレス宛に、ご注文受領のメールが自動配信されています。 注文に誤りがないかメールのご確認をお願い致します。

なお、しばらくしてもメールが届かない場合、お手数ですがご連絡ください。

#### ご注文完了画面になりましたらメールボックスに ご注文の詳細のメールが届いているか必ず確認をして下さい。